# " OpenFOAM 응용 변압기 해석 사례 "

2015년 09월 10일

# Core기술1팀 열유동 TG 팽 진 기

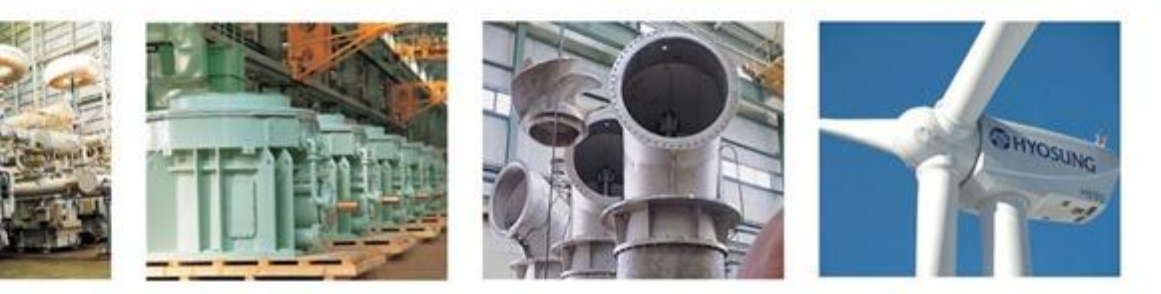

- 1. 도입 배경
- 2. 소개
- 3. 프로그램 구성
- 4. 해석 결과

# 1. 도입 배경

- ☆ 해석을 진행하는 업무 중 해석 진행 방법에 있어 작업의 절차가 정립되어 범용 Software를 필요로 하지않는 상황임에도 상용 Licensed Software를 사용하여 과도한 License 비용 발생
- ✤ 해석 작업의 절차가 정립되고 특정 기능만을 반복적으로 사용하는 경우 전용 Software를 구축하여 해석 준비에 소요되는 시간을 절약할 수 있는 방안이 요구

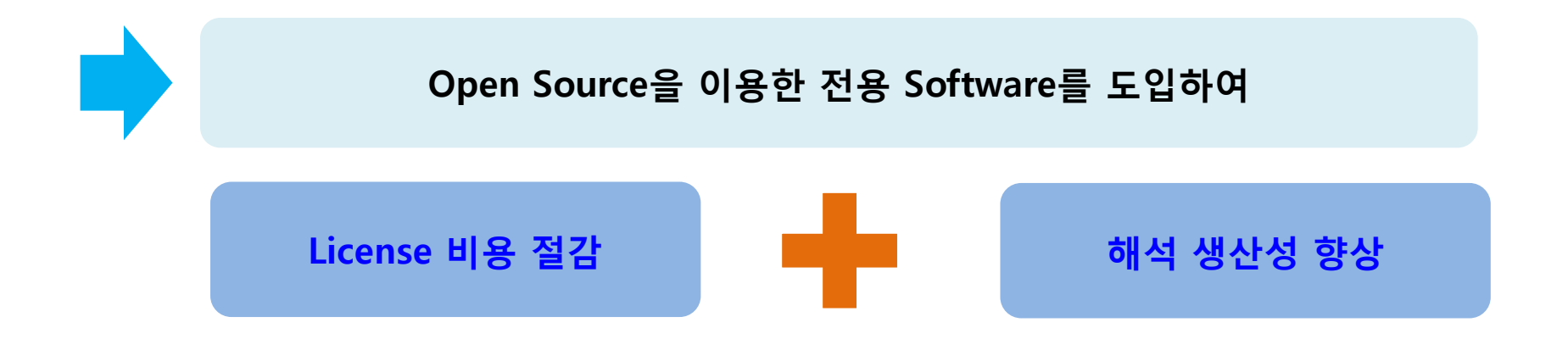

# 2. 소개(1/1)

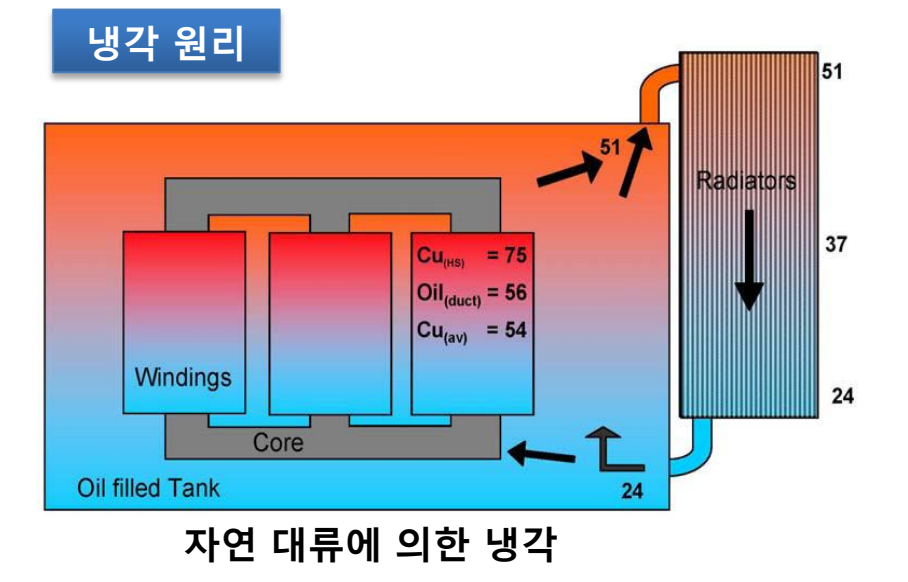

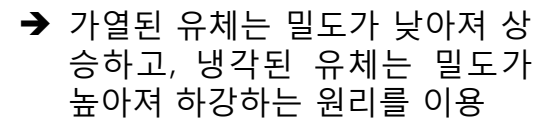

→ 권선 쪽의 가열된 오일은 상승하 여 방열기 쪽으로 이동하고 방열 기 쪽의 냉각된 오일은 하강하여 변압기하부로 이동

# 

### 방열기

-전기 변환 하는 과정에서 생성 된 열은 오일 온도를 상승 시키는 원인이 된다. 열에 의한 오일의 온도상승은 변압기 각부의 절연물의 절연성능을 저하시키고 수명을 단축시키므로 허용온도를 넘지 않도록 적절한 냉각 장치의 사용은 필수적이다. 따 라서 변압기 내부에서 상승 된 고온의 오일을 외부에 설치 된 방열기을 사용하여 **외부 공기와의 온도 차를 이용하여 냉각을** 목적으로 하는 열 교환 장치이다.

# 2. 소개(1/2)

- ☆ 컴퓨터 리소스 문제로 인해 2D축 대칭 해석모델 적용(하기 그림 참조)
- ✤ 2D축 대칭 해석 모델로 인해 외부방열기 모형을 고려한 수치모델 적용 불가
- ◆ 변압기 자연대류 해석 시 유량 예측이 어려움 외부냉각시스템 고려 없이, 권선부 손실에 의한 유량을 계산하여 입구유량으로 적용함 (외부냉각시스템 압력강하가 고려되지 않은 해석으로 인해 예측 유량이 실제와 차이가 발생할 수 있음)

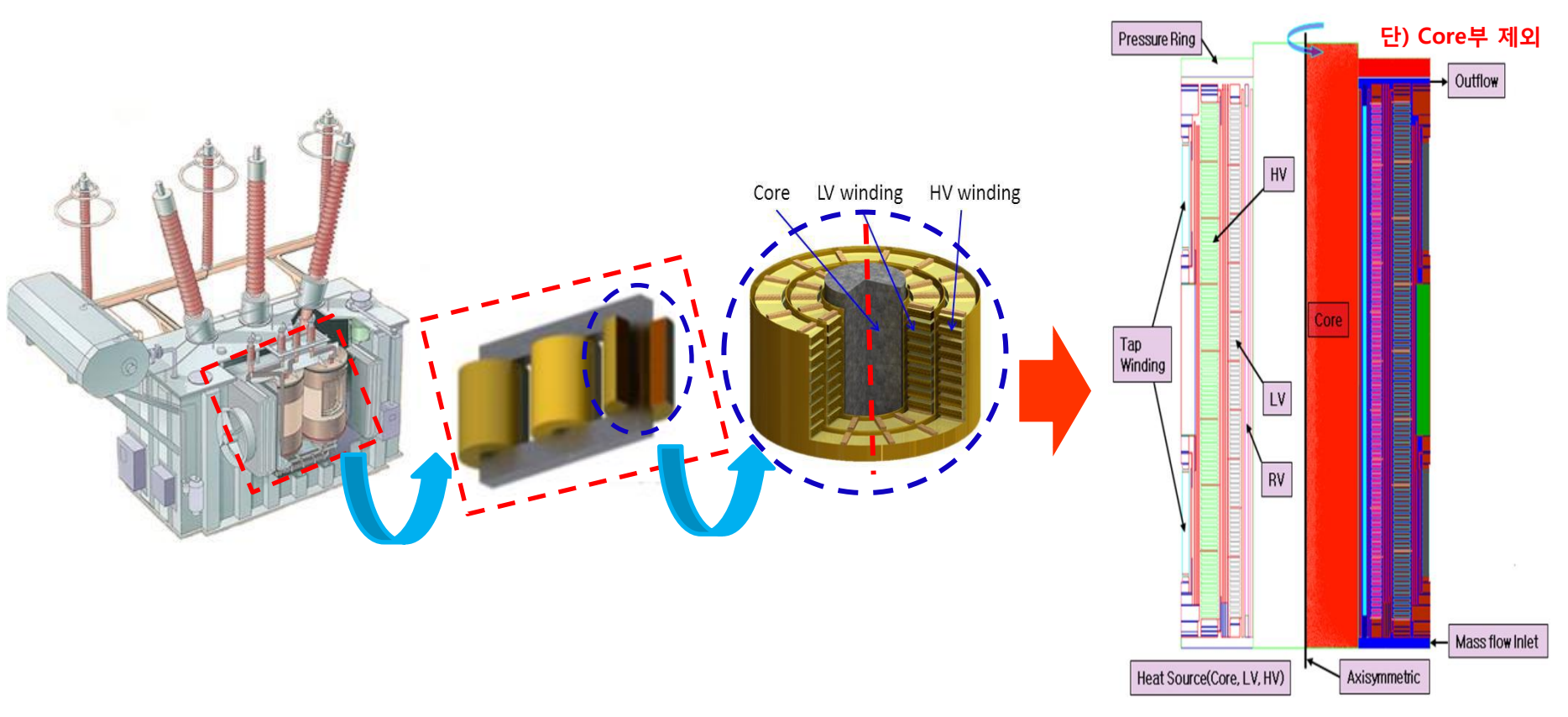

2D Axisymmetric 수치해석모델

 ✤ FEMM(전계해석)프로그램에 익숙한 설계자의 사용 편의성을 위해 FEMM프로그램을 수정보완을 통한 열 및 유동해석 가능한 사용자 환경구축

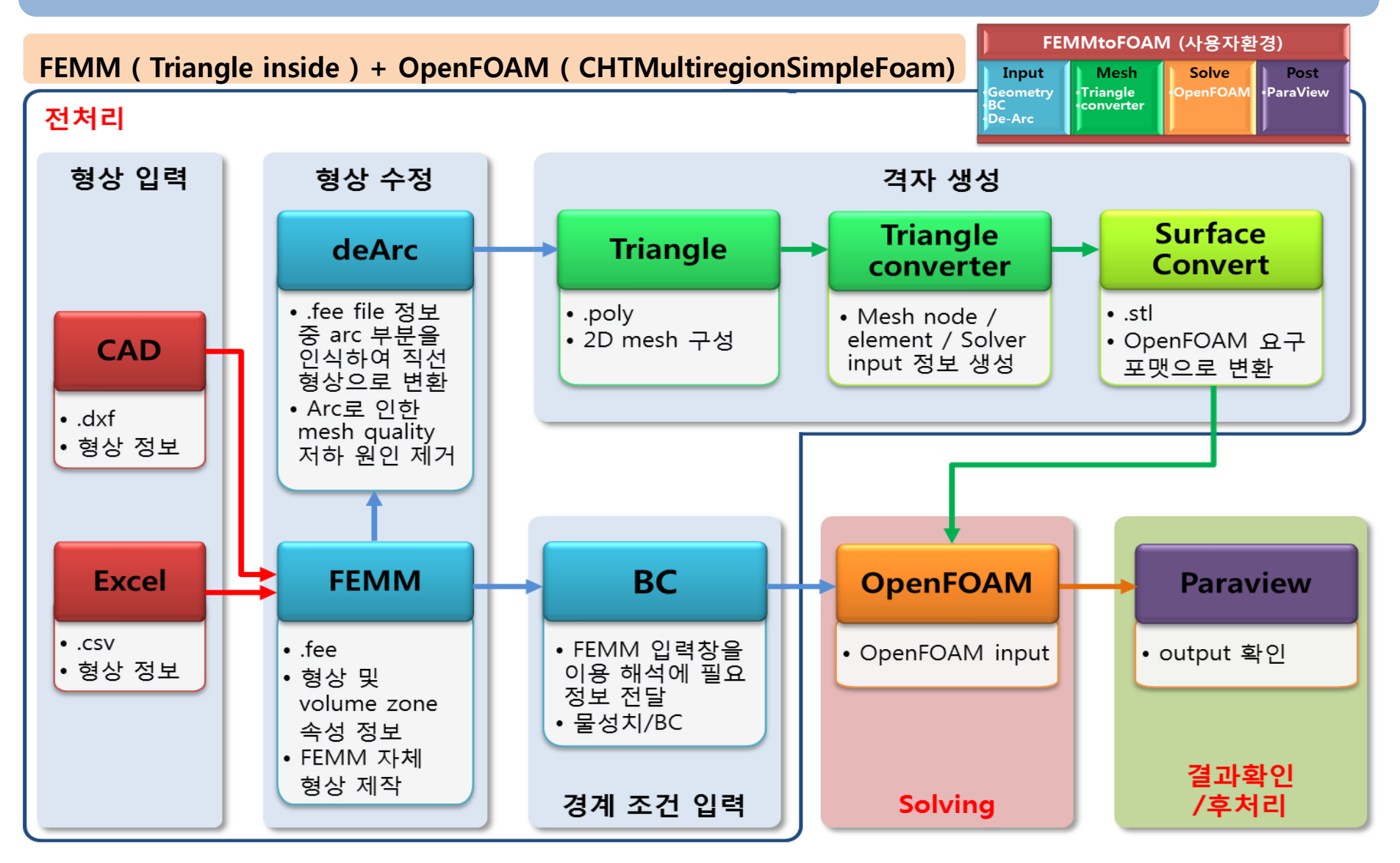

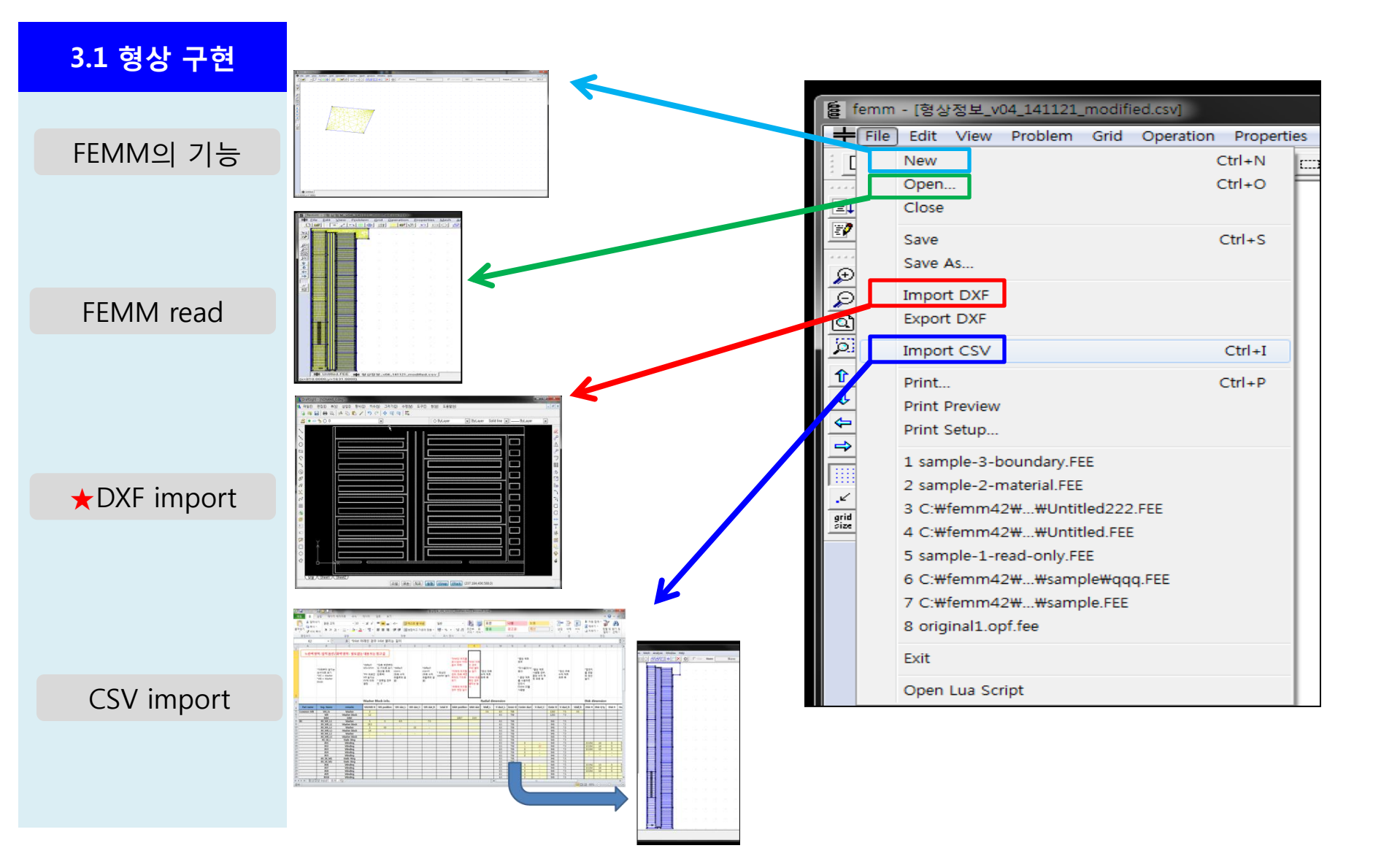

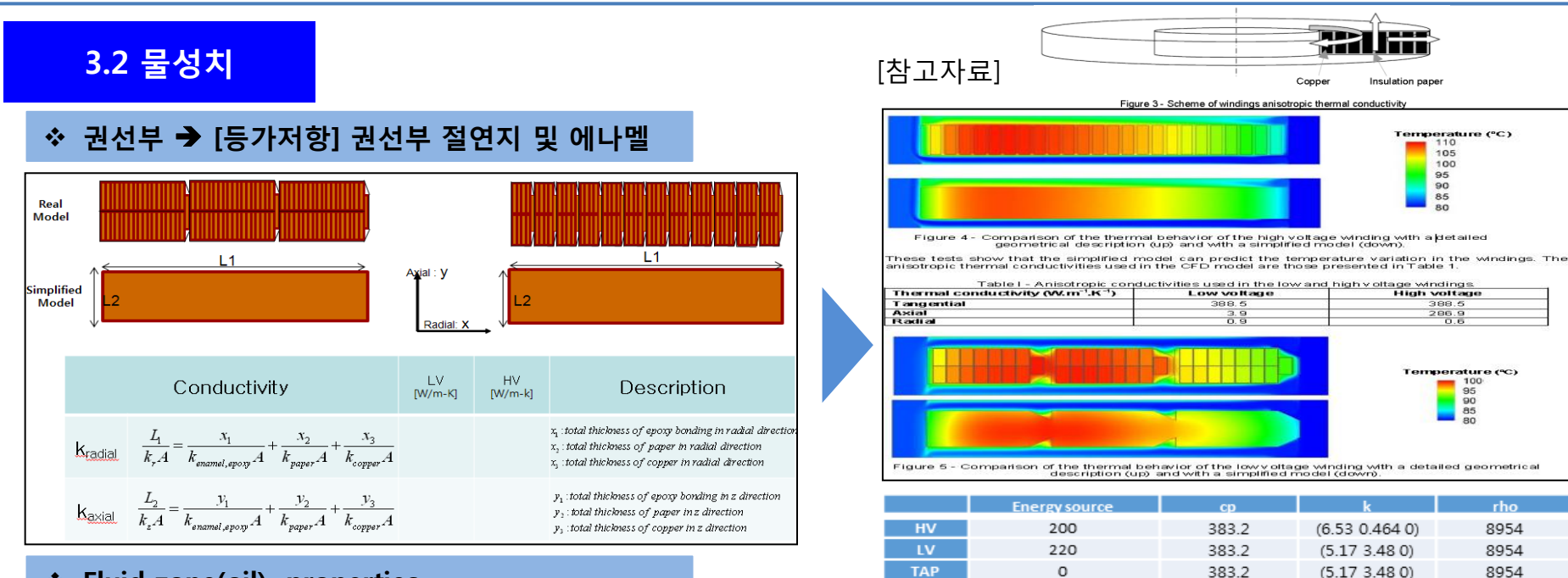

0

nsulatrio

2310

2310

0.173

0.173

700

700

### Fluid zone(oil) properties

Material properties : 7th order polynomial fitting

 $a0+a1^{x}+a2^{x}x^{2}+a3^{x}x^{3}+a4^{x}x^{4}+a5^{x}x^{5}+a6^{x}x^{6}+a7^{x}x^{7}$ 

|    | density       | ср            | k             | visc          |
|----|---------------|---------------|---------------|---------------|
| a0 | -1.385263E+05 | 4.376213E+05  | 2.222472E+02  | 5.909602E+03  |
| al | 3.183257E+03  | -1.010106E+04 | -4.944463E+00 | -1.263469E+02 |
| a2 | -3.104178E+01 | 9.986413E+01  | 4.705880E-02  | 1.156770E+00  |
| a3 | 1.677024E-01  | -5.465539E-01 | -2.482215E-04 | -5.878328E-03 |
| a4 | -5.422013E-04 | 1.788944E-03  | 7.836922E-07  | 1.790462E-05  |
| a5 | 1.049079E-06  | -3.501767E-06 | -1.481062E-09 | -3.268489E-08 |
| a6 | -1.124753E-09 | 3.795534E-09  | 1.551363E-12  | 3.310931E-11  |
| а7 | 5.154687E-13  | -1.757299E-12 | -6.948254E-16 | -1.435655E-14 |

### 3.3 FEMM mesh 작성

| <u> File E</u> dit ⊻i                                                                                                    | ew Problem Grid Operation P             | ropert  | ies Mesh Analysis Window Help                                                                                                    | -                                                                                                    |
|----------------------------------------------------------------------------------------------------|-----------------------------------------|---------|----------------------------------------------------------------------------------------------------|----------------------------------------------------------------------------------------------------|
|                                                                                                    | / ` ` ` ` ` ` ` ` ` ` ` ` ` ` ` ` ` ` ` | <u></u> | <u> </u>                                                                                                    |                                                                                                    |
| Image: Second second second |                                         |         | -oli<br>Popor<br>Popor<br>Popor<br>Pogađe<br>Pogađe<br>Poga<br>Pogađe<br>Pogađe<br>Pogađe<br>Pogađe<br>Pogađe<br>Pogađe<br>Pogađe<br>Po | e Sapat<br>b Sapat<br>b S |
| 18                                                                                                    | B B B B                                 | Watio   |                                                                                                    | aligisulation g                                                                                                    |
|                                                                                                    |                                         |         |                                                                                                    | V555A2720A232488                                                                                                    |

### **3.4 Converted mesh**

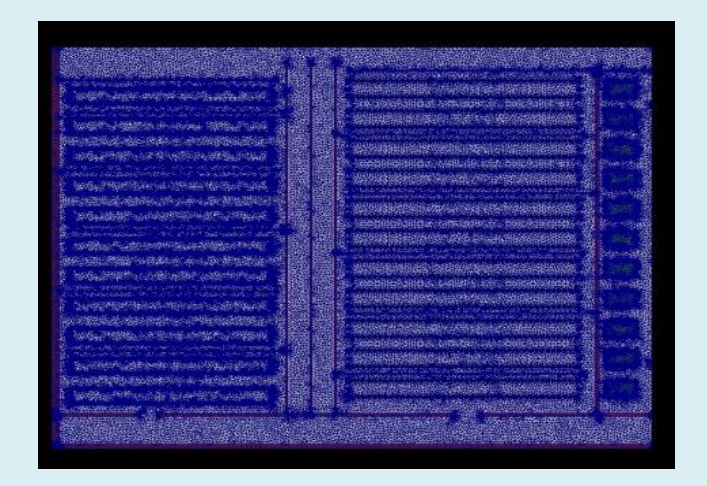

### ✤ Fluid region

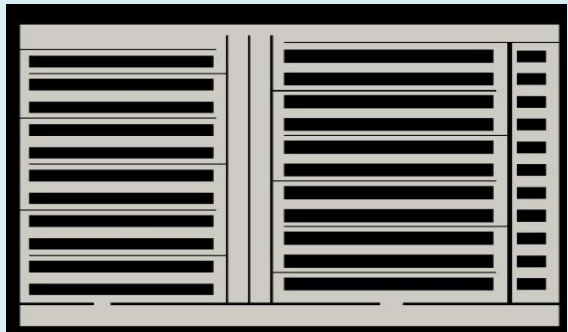

### Solid region mesh

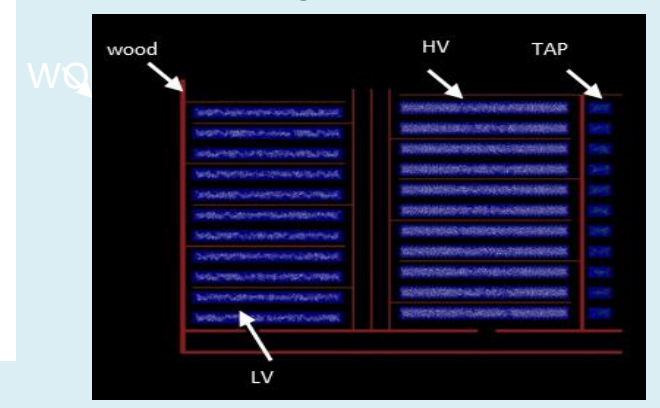

### Combined multi region mesh

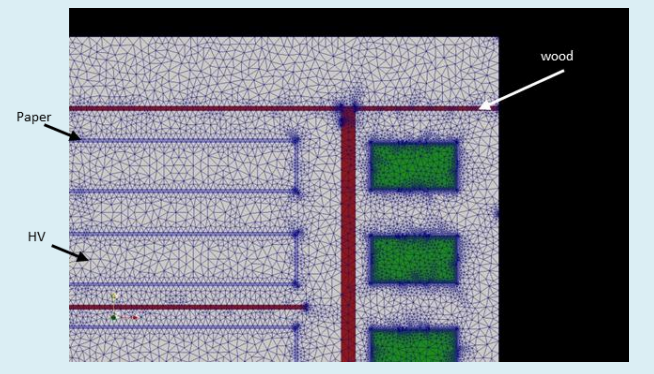

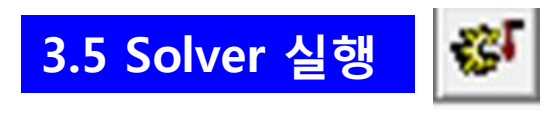

|    | ₽           |                               |
|----|-------------|-------------------------------|
| 18 | application | chtMultiRegionSimpleFoamHS; 🚽 |
| 19 | لم          |                               |
| 20 | startFrom   | startTime; 🚽                  |
| 21 | 4           |                               |
| 22 | startTime   | ل ; 0                         |
| 23 | 4           |                               |
| 24 | stopAt      | endTime; 🜙                    |
| 25 | لم          |                               |
| 26 | endTime     | لے :5                         |
| 27 | <u>ل</u>    |                               |
|    |             |                               |

### 3.6 Solver 수행 후 Paraview 확인

- 1. Apply button clik
- 2. 맨 마지막 time이동
- 3. 온도 display 선택
- 4. Legend 표시

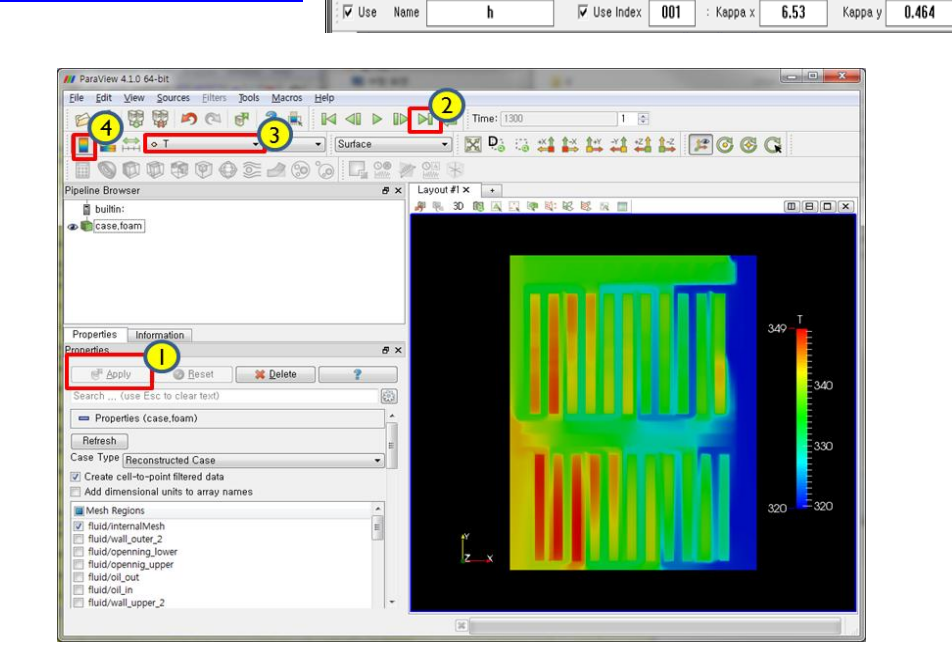

• / **> (** 🖗 🖄

H Eile Edit View Problem Grid Operation Properties Mesh Analysis Window Help

₩♥₽ ► = ₽₽⊡♦**= ×** ◎

cp 383.2

rho 8954

Energy 200000

femm - [Untitled]

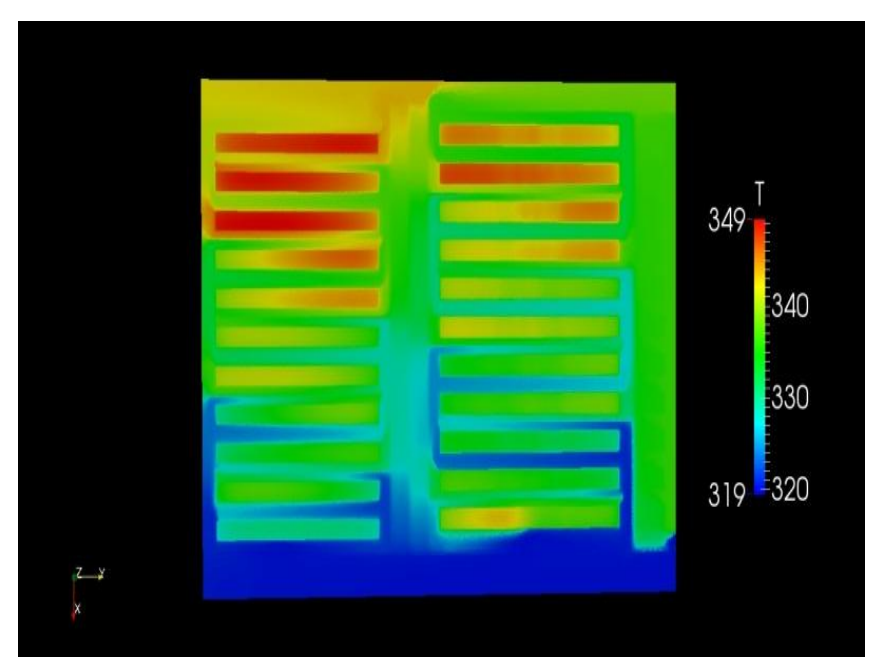

|     | Temp. Min | Temp. Max |
|-----|-----------|-----------|
| HV  | 328.38    | 347.07    |
| LV  | 326.35    | 349.47    |
| Oil | 320       | 347.38    |

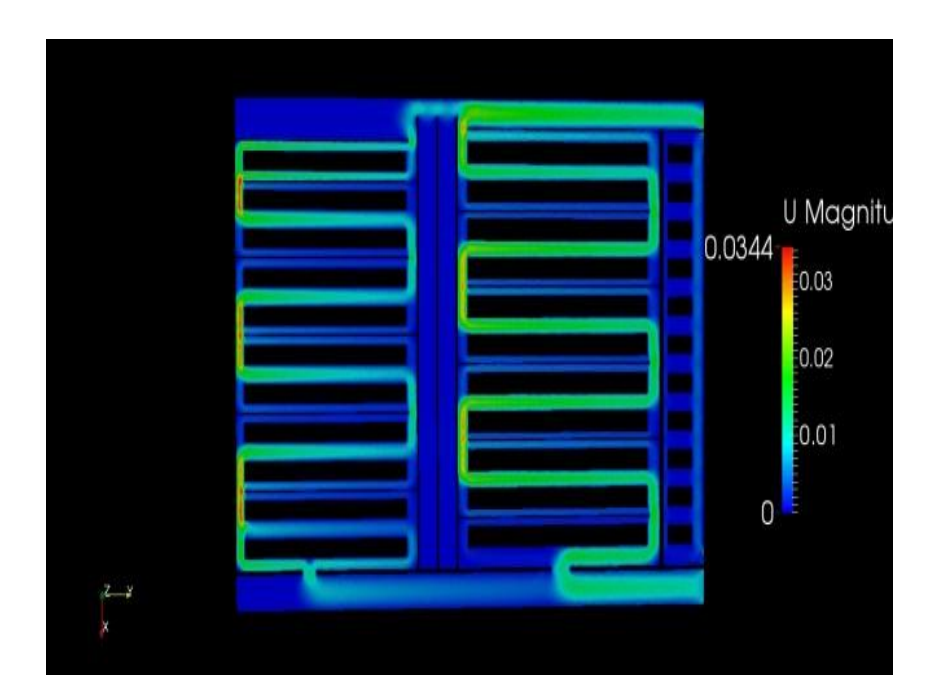

|     | velo. Min | velo. Max |  |
|-----|-----------|-----------|--|
| oil | 0         | 0.0344    |  |